# BAB III METODE PENELITIAN

Pada penelitian ini penulis meneliti mengenai Analisis Performansi *Reverse Proxy Nginx* dalam menangani *Client Request* menggunakan Ubuntu 20.4 dengan metode Eksperimen. Di mana metode ini bertujuan untuk menguji pengaruh suatu *variable* terhadap *variable* lain,atau menguji hubungan sebab akibat antara *variable* yang satu dengan yang lainnya.

## 3.1 PERANGKAT YANG DIGUNAKAN

Pada penelitian ini penulis menggunakan beberapa alat yaitu perangkat keras dan perangkat lunak sebagai berikut

#### **3.1.1 PERANGKAT KERAS (HARDWARE)**

Perangkat keras yang akan digunakan pada penelitian ini yaitu menggunakan 1 laptop sebagai client sekaligus sebagai perangkat yang digunakan penulis untuk melakukan penelitian ini, dengan spesifikasi seperti yang terdapat pada tabel 3.1.

| OS        | Windows 10 Home Single 20H2       |  |
|-----------|-----------------------------------|--|
| Processor | Intel@ Celeron@ N4120 CPU 1.10GHz |  |
| RAM       | 4 GB                              |  |
| SSD       | 256 GB                            |  |

Tabel 3.1 Spesifikasi Perangkat Keras

#### 3.1.2 PERANGKAT KERAS LUNAK (SOFTWARE)

Pada penelitian ini terdapat 2 perangkat virtual yang dibangun pada VirtualBox yaitu 2 *web server* dengan *reverse proxy nginx* dan tanpa *reverse proxy nginx*. Spesifikasi perangkat virtual tercantum pada Tabel 3.2.

| Virtual<br>Machine | Spesifikasi |                                 |
|--------------------|-------------|---------------------------------|
|                    | OS          | Ubuntu Server 20.04             |
|                    | RAM         | 1 GB                            |
|                    | Harddisk    | 15 GB                           |
| SERVER             | Alamat IP   | 192.168.56.108                  |
| 1                  | Nama VM     | Ubuntu Server Apache            |
|                    |             | Nginx                           |
| WED                | OS          | Ubuntu Server 20.04             |
|                    | RAM         | 1 GB                            |
| WED<br>SERVER      | Harddisk    | 15 GB                           |
| 2                  | Alamat IP   | 192.168.56.109                  |
| 2                  | Nama VM     | Ubuntu Server Apache<br>Varnish |
|                    | OS          | Ubuntu Server 20.04             |
| WEB                | RAM         | 1 GB                            |
| SERVER             | Harddisk    | 15 GB                           |
| 3                  | Alamat IP   | 192.168.56.105                  |
|                    | Nama VM     | Ubuntu Client                   |

## Tabel 3.2 Spesifikasi Perangkat Virtual

Perangkat lunak sebagai *Tool* dan aplikasi yang digunakan pada penelitian ini dapat dilihat pada Tabel 3.3.

Tabel 3.3 Tool dan Aplikasi

| No | Software      | Versi  | Fungsi         |
|----|---------------|--------|----------------|
| 1  | VirtualBox    | 6.1    | Virtual        |
|    |               |        | Enviroment     |
| 2  | Apache        | 2.4    | Web server     |
| 3  | Apache        | 2.3    | Tool Pengujian |
|    | Benchmark     |        | Web server     |
| 4  | Browser       | 96.0.3 | Menampilkan    |
|    | Firefox       |        | Halaman Web    |
|    |               |        | server         |
| 5  | Reverse Proxy | 1.18   | Web Caching    |
|    | Caching Nginx |        |                |

| 6 | Reverse Proxy | 6.0.6 | Web Caching |
|---|---------------|-------|-------------|
|   | Caching       |       |             |
|   | Varnish       |       |             |

## **3.2 ALUR PENELITIAN**

Pada saat melakukan penelitian terdapat beberapa tahapan yang dilakukan untuk mendapatkan hasil yang maksimal. Jalannya penelitian dapat dilihat pada Gambar 3.1. Berikut merupakan penjelasan dari setiap tahap alur penelitian pada Gambar 3.1.

- Tahap pertama, Studi Literatur. Mencari dan memahami literatur mengenai kinerja web server, terutama mengenai pandekatan-pendekatan dan teknikteknik dalam menilai kinerja web server.
- 2. Tahap Kedua, Instalasi Ubuntu OS pada VirtualBox, Melakukan tahap tahap instalasi seperti mengatur seberapa besar Ram dan Penyimpanan yang akan dibagikan dari perangkat peneliti kepada Ubuntu OS yang akan di install pada VirtualBox.
- Tahap Ketiga, Instalasi Web Server dan Apache Benchmark, Melakukan instalasi web server Apache dan melakukan test pada URL default sampai muncul laman Apache web server dilanjutkan dengan instalasi Apache Benchmark sebagai tool pengujian kinerja web server.
- 4. Tahap Keempat, Setup *reverse proxy caching* Nginx dan Varnish, Melakukan konfigurasi *reverse proxy caching* pada *web server* Apache baik itu Nginx dan Varnish lalu *restart web server* hingga berhasil.
- 5. Tahap Kelima, Pengujian Web Server dengan parameter Request per Second, Transfer Rate, Time taken for test, Time per Request, Melakukan pengujian web server dengan Apache Benchmark Tool dengan mengamati parameter Request per Second, Transfer Rate, Time taken for test, dan Time per Request.
- 6. Tahap Keenam, Analisis Hasil Pengujian, Mengamati masing masing parameter dan membandingkan performa mana yang lebih baik antara *web server* Apache yang sudah dikonfigurasikan *reverse proxy caching* Nginx dan Varnish.

7. Tahap Ketujuh, Kesimpulan dan Saran, Menyimpulkan dari kedua *reverse proxy caching* mana yang lebih baik dengan menyebutkan parameter mana yang meningkat, dan memberikan saran kepada peneliti selanjutnya apa saja yang harus ditambahkan Ketika akan melakukan penelitian yang sama.

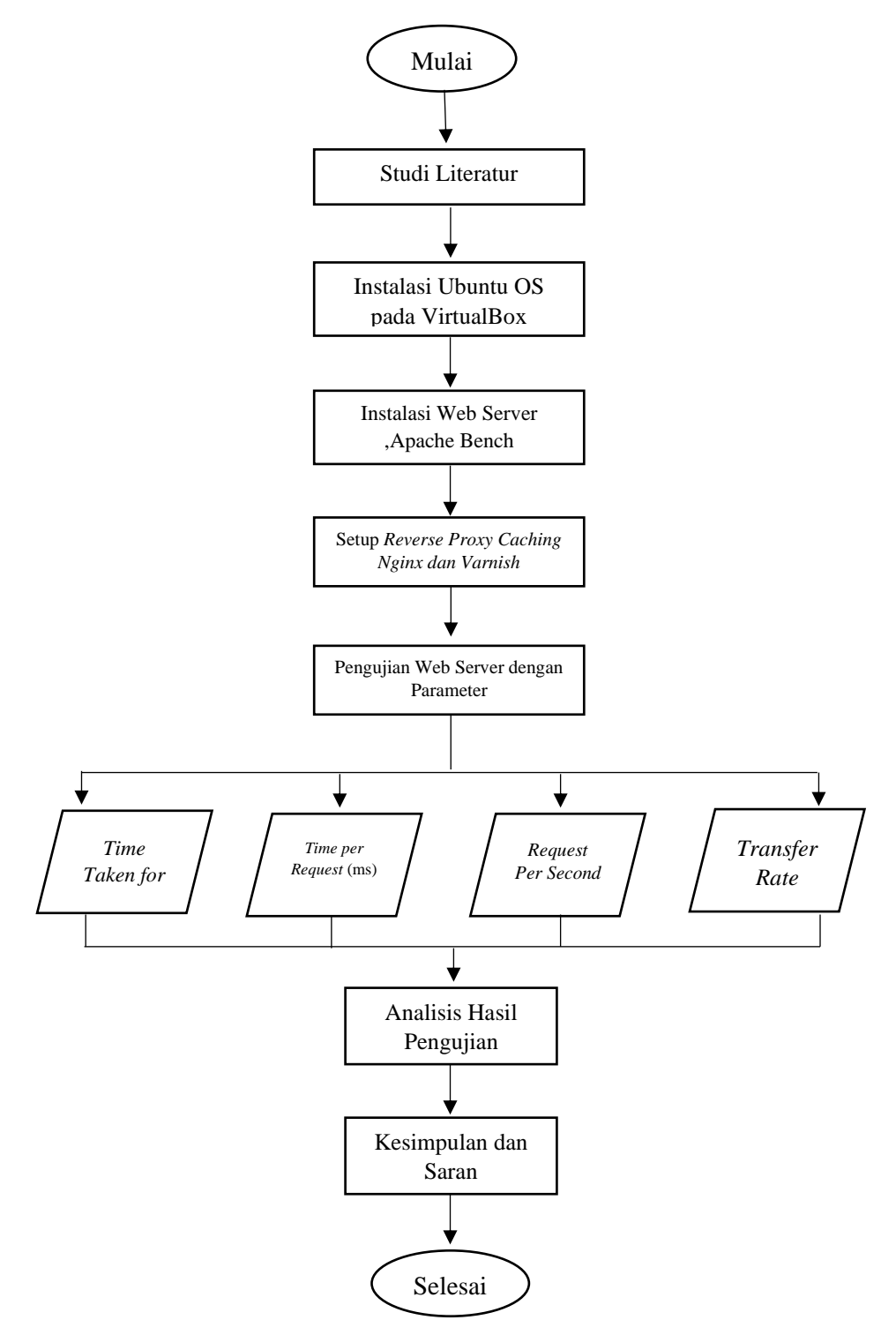

Gambar 3.1 Flowchart alur penelitian

Pada saat penyusunan tugas akhir ini memerlukan rencana agar proses pengerjaan penelitian tugas akhir ini dapat berjalan dengan maksimal dan sesuai dengan rencana yang sudah ditentukan sebelumnya. Pada Gambar 3.1 menunjukkan diagram alur penelitian pada tugas akhir ini. Pertama untuk pengerjaan tugas akhir ini penulis melakukan studi literatur, di mana meneliti pada berbagai literatur yang berhubungan dengan penelitian studi terhadap sistem sejenis yang sudah dibangun agar mendapatkan gambaran secara menyeluruh terhadap sistem yang akan dibangun. Selanjutnya melakukan instalasi Ubuntu OS pada VirtualBox sebagai *virtual environment* pada laptop. Jika sudah berhasil maka dilanjutkan instalasi *web server*,Apache benchmark sebagai *Tool* pengujian pada penelitian ini.

kemudian melakukan pengujian pada *web server* dengan mengamati parameter *Time Taken for Tests*, *Time per Request* (ms). *Transfer Rate* dan *Request per Second* dengan menggunakan Apache Benchmark *Tool*, lalu setiap parameter yang telah dikumpulkan selanjutnya dilakukan analisis pada hasil pengujian kemudian diakhiri dengan kesimpulan dan saran penulis pada penelitian untuk tugas akhir ini.

### 3.3 TOPOLOGI PENELITIAN

Pada penelitian ini, *reverse proxy caching nginx* dan varnish berperan sebagai perantara antara web server utama dan client seperti Gambar 3.2

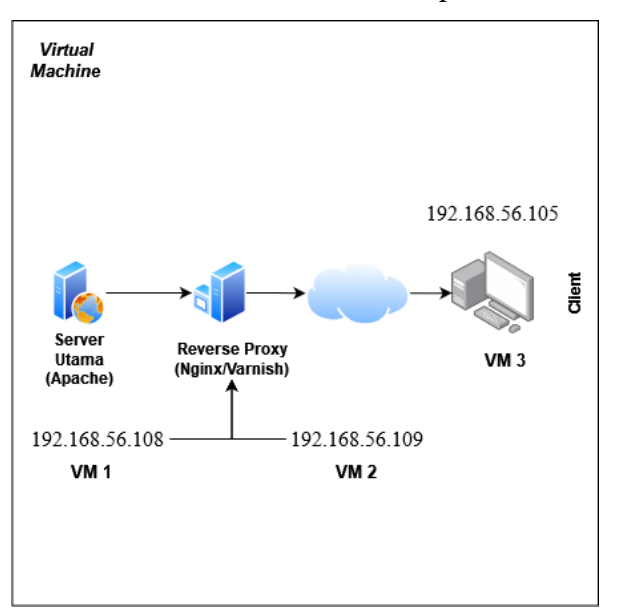

Gambar 3.2 Topologi Client dan Web Server

Pada gambar topologi diatas menunjukkan bahwa server proxy akan tampak seperti server utama untuk client penghubung manapun, artinya server proxy yang akan meneruskan permintaan dari client ke server utama dan meneruskan konten atau informasi dari server utama kembali ke client lagi. Istilah "server utama" digunakan untuk menggambarkan server tempat informasi atau konten berasal. Pada Tabel 3.4 menunjukkan table IP pada topologi yang dibuat

| Web Server                                  |                |                |
|---------------------------------------------|----------------|----------------|
| Reverse proxy caching Reverse proxy caching |                | Client         |
| Nginx                                       | Varnish        |                |
| 192.168.56.108                              | 192.168.56.109 | 192.168.56.105 |

Tabel 3.4 Tabel IP Topologi Client dan Web Server

#### 3.4 INSTALASI DAN KONFIGURASI SERVER

Pada penelitian ini membangun sebuah *web server* Apache yang akan di *install* dengan *reverse proxy caching* Nginx dan Varnish. Adapun Server yang digunakan adalah virtual Server dengan menggunakan aplikasi virtual box. Kemudian *Web server* akan dikonfigurasi dengan menggunakan *reverse proxy caching nginx* sebagai *web accelerator* dari Server virtual. Pada penelitian ini juga melakukan pengukuran perfomansi Server dengan parameter *time taken for test, request per second, time per request (ms),* dan *transfer rate.* Nantinya akan dilakukan perbandingan performasi *web server* antara *web server* apache dengan konfigurasi *reverse proxy* Nginx dan tanpa konfigurasi *reverse proxy* Nginx. Berikut merupakan simulasi dalam melakukan instalasi yang diperlukan dalam membuat *web server*:

## A. INSTALASI WEB SERVER APACHE

Pengujian dari server apache2 dilakukan untuk melihat perbandingan performa dari kedua perangkat lunak yang nantinya dijadikan sebagai bahan pertimbangan untuk diimplementasikan pada *web server* Apache. Sebelum dilakukan pengujian,proses pengerjaan server memerlukan software yang berfungsi sebagai media pelayanan *web server*, Langkah awal yang akan dilkukan adalah menginstall apache2 dengan melakukan perintah pada terminal linux untuk mendapatkan mod-php,php-mysql, dan modrpaf,sebelum melakukan konfigurasi dilakukan perintah untuk menginstall paket apache2 dengan mengetikkan

apt install apache2 php libapache2-mod-php php-mysql libapache2mod-rpaf

#### **B. KONFIGURASI APACHE**

Setelah instalasi selesai maka akan dilakukan konfigurasi pada port apache di dalam /etc/apache2/ports.conf. Lalu rubah port 80 menjadi 8090 seperti pada gambar 3.3 agar tidak terjadi crash saat nanti akan menginstall *reverse proxy nginx*.

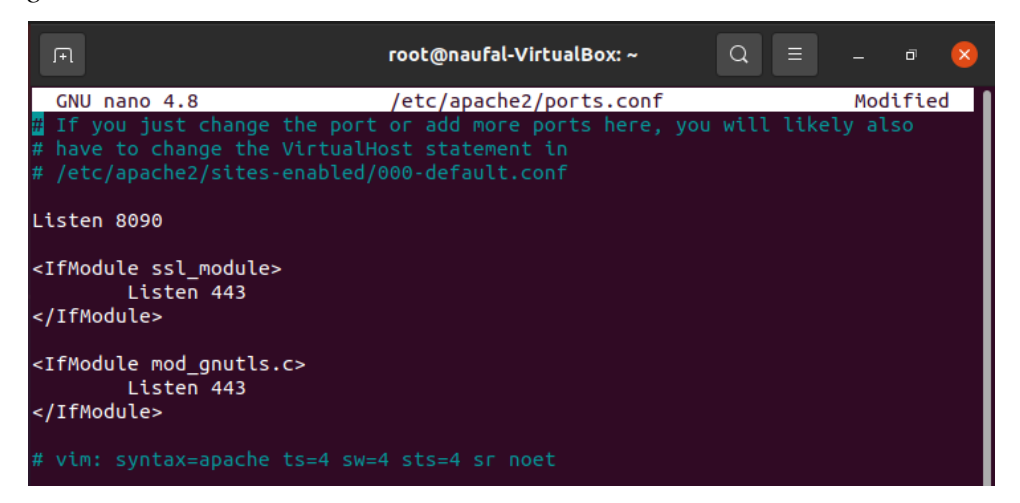

Gambar 3.3 port apache2

Kemudian lakukan konfigurasi pada /*etc/apache2/sites-available/000default.conf* untuk mengarahkan document root pada /*var/www/html/192.168.56.105* setelah itu buat *directory* dengan mengetikkan perintah

#### Mkdir /var/www/html/192.168.56.105

Setelah membuat *directory root*, maka lakukan restart pada apache2, Jika tidak ada masalah saat melakukan restart maka sudah terinstall dengan baik, untuk mastikan apakah *web server* apache2 jalan di port yang sudah dirubah, maka lakukan test dengan *curl -I localhost:8090* maka akan menampilkan seperti pada gambar 3.4.

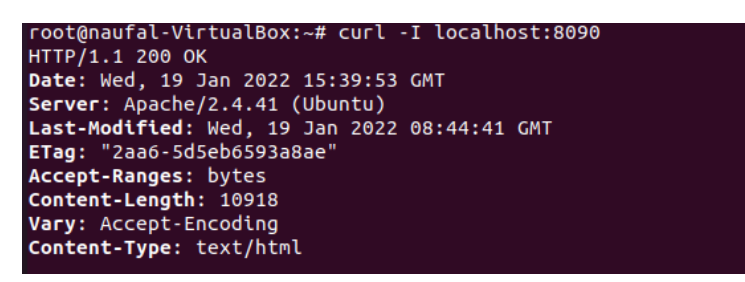

Gambar 3.4 apache2 status

### C. INSTALASI MODUL REVERSE PROXY

Kemudian setelah selesai menginstall apache2 maka dilanjutkan menginstall nginx, jika sudah selesai menginstall nginx maka lakukan konfigurasi pada /etc/nginx/sites-available/default untuk menambahkan *directory root* /var/www/html/192.168.56.105 seperti yang dilakukan pada langkah sebelumnya, selanjutnya masukkan modul pendukung konfigurasi reverse proxy dan karena apache2 berada di server yang sama masukkan *localhost:8090* untuk proxy\_pass pada baris location php seperti pada gambar 3.5.

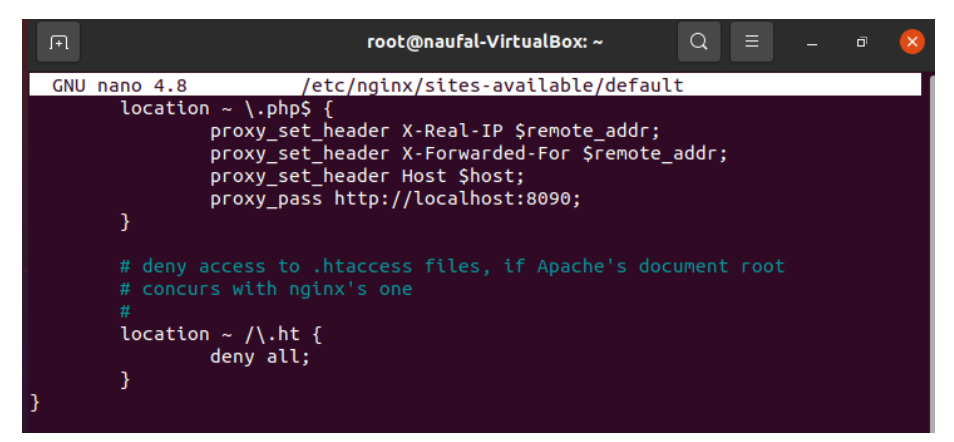

Gambar 3.5 Modul reverse proxy

Selanjutnya *restart service* nginx,jika tidak ada masalah berarti sudah terkonfigurasi dengan benar dan server apache2 sudah bisa dikatakan terinstall konfigurasi *reverse proxy*.

## D. INSTALASI APACHE BENCHMARK

lalu langkah terakhir lakukan instalasi untuk *benchmark Tools*, disini penulis menggunakan apache *benchmark Tools*, maka ketikkan perintah.

## apt-get install apache2-utils

Selanjutnya jika sudah terinstall maka dapat di cek dengan menggunakan perintah ab -V untuk Apache benchmark seperti pada gambar 3.6.

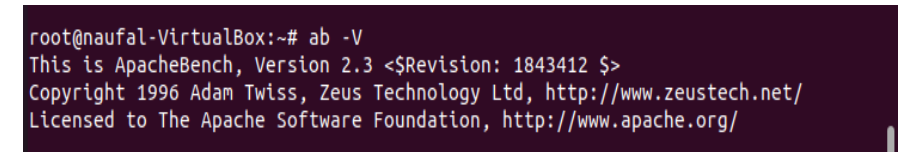

Gambar 3.6 Apache benchmark

## 3.5 SKENARIO PENGUJIAN

Pengujian dilakukan dengan menggunakan aplikasi apache bencmarking. Aplikasi tersebut memberikan koneksi sesuai dengan yang di inginkan ke *web server*. Koneksi ini dapat dianalogikan jumlah pengunjung yang mencoba untuk mengakses *web server*.

|                    | Web server            |                       |  |
|--------------------|-----------------------|-----------------------|--|
| Variabel Pengujian | Reverse Proxy Caching | Reverse Proxy Caching |  |
|                    | Nginx                 | Varnish               |  |
| Concurrency        | 200                   | 200                   |  |
| Koneksi            | 200, 2.000, 20.000    | 200, 2.000, 20.000    |  |

Tabel 3.5 Skenario Pengujian

Pada Tabel 3.5 penelitian ini menggunakan variable pengujian berupa *concurrency*, dan koneksi. Variabel *Concurrency* hanya sebanyak 200, berbeda pada masing masing *web server* disebabkan karena keterbatasan dari perangkat peneliti, oleh karena itu angka yang ada disesuaikan dengan kemampuan dari perangkat/pc peneliti, pada koneksi yang dikirimkan secara bersamaan menggunakan Apache Benchmark *tools*, angka yang digunakan cukup besar agar dapat menghasilkan perbedaan pada hasil pengetesan. Dalam pengujian juga diperlukannya koneksi internet guna untuk melakukan test pada apache benchmarking *tools*. Pengujian dilakukan sebanyak 10 kali percobaan dan akan diambil rata rata dari total percobaan yang dilakukan, agar dapat mendapatkan nilai

yang maksimal. Berdasarkan Tabel 3.5, berikut deskripsi skenario pengujian yang dilakukan.

- a) Jumlah *request* yang dikirimkan dan Perintah pada saat melakukan Benchmark menggunakan Apache Benchmark *Tools* 
  - 1) ab -n 200 -c 200 http://[Address]/
  - 2) ab -n 2.000 -c 200 http://[Address]/
  - 3) ab -n 20.000 -c 200 http://[Address]/
- b) Berikut URL atau halaman web yang akan digunakan untuk melakukan pengujian pada *web server*.
  - 1) http://192.168.56.108
  - 2) http://192.168.56.109

Pada pengujian *web server*, *virtual user* akan mengakses beberapa URL. Pada URL yang pertama dengan alamat http://192.168.56.108 merupakan URL dengan *web server* yang dikonfigurasikan dengan *reverse proxy caching* Nginx sedangkan http://192.168.56.109 merupakan URL dengan *web server* yang dikonfigurasikan dengan *reverse proxy caching* Varnish, masing masing URL akan diuji dengan Apache Benchmark *Tool* dengan *request* yang sudah ditentukan, Setelah itu akan dipantau dan diukur performansi Server dengan melihat parameter:

- a) Time Taken for Tests
- b) Time per Request (ms)
- c) Tansfer Rate
- d) Request Per Second

Berdasarkan scenario pengujian yang dibuat, penulis akan melakukan pengujian dengan menggunakan Apache Benchmark *tools*. Untuk mengukur performansi *web server* menggunakan Apache *Benchmarking Tool* dari sisi client dapat menggunakan perintah :

#### ab -n 200 -c 20 http://[Address]/

Berikut merupakan parameter yang digunakan oleh Apache Benchmarking tools:

*a)* Parameter n adalah jumlah koneksi yang dibuat ke Server tujuan, dengan contoh diatas berarti koneksi yang dibuat adalah 200 koneksi.

- b) Parameter c adalah jumlah *request concurrent* (bersama) yang dibuat, dengan contoh diatas berarti jumlah request yang dibuat adalah 20 request dalam satu waktu.
- *c)* Parameter terakhir adalah Address. Address dapat berupa alamat IP atau halaman yang akan diproses oleh *web server* di benchmark.

Gambar 3.7 adalah contoh dari pengujian menggunakan Apache *Benchmarking Tool* dari sisi client.

| <pre>root@naufal-VirtualBox: ~ Q ≡ - □ ∞</pre>                                                                                                    |                                                                                                    |                                                   |   |  |
|----------------------------------------------------------------------------------------------------|----------------------------------------------------------------------------------------------------|---------------------------------------------------|---|--|
| <pre>root@naufal-VirtualBox:~# ab -n 200 -c 20 http://192.168.56.105/ This is ApacheBench, Version 2.3 &lt;\$Revision: 1843412 \$&gt; Copyright 1996 Adam Twiss, Zeus Technology Ltd, http://www.zeustech.net/ Licensed to The Apache Software Foundation, http://www.apache.org/ Benchmarking 192.168.56.105 (be patient) Completed 100 requests Completed 200 requests Finished 200 requests Server Software: nginx/1.18.0 Server Hostname: 192.168.56.105 Server Port: 80 Document Path: / Document Length: 28 bytes Concurrency Level: 20 Time taken for tests: 0.101 seconds Complete requests: 0 Total transferred: 53600 bytes HTML transferred: 53600 bytes HTML transferred: 5600 bytes Requests per second: 1983.50 [#/sec] (mean) Time per request: 0.504 [ms] (mean, across all concurrent requests) Transfer rate: 519.12 [Kbytes/sec] received </pre> | ΓŦ                                                                                                    | root@naufal-VirtualBox: ~ 🛛 🔍 🗏 💷 🕫               | × |  |
| Benchmarking 192.168.56.105 (be patient)<br>Completed 100 requests<br>Completed 200 requests<br>Finished 200 requests<br>Server Software: nginx/1.18.0<br>Server Hostname: 192.168.56.105<br>Server Port: 80<br>Document Path: /<br>Document Length: 28 bytes<br>Concurrency Level: 20<br>Time taken for tests: 0.101 seconds<br>Complete requests: 200<br>Failed requests: 0<br>Total transferred: 53600 bytes<br>HTML transferred: 53600 bytes<br>Requests per second: 1983.50 [#/sec] (mean)<br>Time per request: 0.504 [ms] (mean, across all concurrent requests)<br>Transfer rate: 519.12 [Kbytes/sec] received                                                                                                    | root@naufal-VirtualBox:~# ab -n 200 -c 20 http://192.168.56.105/<br>This is ApacheBench, Version 2.3 <\$Revision: 1843412 \$><br>Copyright 1996 Adam Twiss, Zeus Technology Ltd, http://www.zeustech.net/<br>Licensed to The Apache Software Foundation, http://www.apache.org/ |                                                   |   |  |
| Server Software: nginx/1.18.0<br>Server Hostname: 192.168.56.105<br>Server Port: 80<br>Document Path: /<br>Document Length: 28 bytes<br>Concurrency Level: 20<br>Time taken for tests: 0.101 seconds<br>Complete requests: 200<br>Failed requests: 0<br>Total transferred: 53600 bytes<br>HTML transferred: 5600 bytes<br>Requests per second: 1983.50 [#/sec] (mean)<br>Time per request: 0.504 [ms] (mean, across all concurrent requests)<br>Transfer rate: 519.12 [Kbytes/sec] received                                                                                                    | Benchmarking 192.168.56<br>Completed 100 requests<br>Completed 200 requests<br>Finished 200 requests                                                                                                    | 5.105 (be patient)                                |   |  |
| Server Hostname:192.168.56.105Server Port:80Document Path:/Document Length:28 bytesConcurrency Level:20Time taken for tests:0.101 secondsComplete requests:200Failed requests:0Total transferred:53600 bytesHTML transferred:5600 bytesRequests per second:1983.50 [#/sec] (mean)Time per request:0.504 [ms] (mean, across all concurrent requests)Transfer rate:519.12 [Kbytes/sec] received                                                                                                    | Server Software:                                                                                                    | nginx/1.18.0                                      |   |  |
| Server Port:80Document Path:/Document Length:28 bytesConcurrency Level:20Time taken for tests:0.101 secondsComplete requests:200Failed requests:0Total transferred:53600 bytesHTML transferred:5600 bytesRequests per second:1983.50 [#/sec] (mean)Time per request:0.504 [ms] (mean, across all concurrent requests)Transfer rate:519.12 [Kbytes/sec] received                                                                                                    | Server Hostname:                                                                                                    | 192.168.56.105                                    |   |  |
| Document Path: /<br>Document Length: 28 bytes<br>Concurrency Level: 20<br>Time taken for tests: 0.101 seconds<br>Complete requests: 200<br>Failed requests: 0<br>Total transferred: 53600 bytes<br>HTML transferred: 5600 bytes<br>Requests per second: 1983.50 [#/sec] (mean)<br>Time per request: 10.083 [ms] (mean)<br>Time per request: 0.504 [ms] (mean, across all concurrent requests)<br>Transfer rate: 519.12 [Kbytes/sec] received                                                                                                    | Server Port:                                                                                                    | 80                                                |   |  |
| Document Length: 28 bytes<br>Concurrency Level: 20<br>Time taken for tests: 0.101 seconds<br>Complete requests: 200<br>Failed requests: 0<br>Total transferred: 53600 bytes<br>HTML transferred: 5600 bytes<br>Requests per second: 1983.50 [#/sec] (mean)<br>Time per request: 10.083 [ms] (mean)<br>Time per request: 0.504 [ms] (mean, across all concurrent requests)<br>Transfer rate: 519.12 [Kbytes/sec] received                                                                                                    | Document Path:                                                                                                    | 1                                                 |   |  |
| Concurrency Level: 20<br>Time taken for tests: 0.101 seconds<br>Complete requests: 200<br>Failed requests: 0<br>Total transferred: 53600 bytes<br>HTML transferred: 5600 bytes<br>Requests per second: 1983.50 [#/sec] (mean)<br>Time per request: 10.083 [ms] (mean)<br>Time per request: 0.504 [ms] (mean, across all concurrent requests)<br>Transfer rate: 519.12 [Kbytes/sec] received                                                                                                    | Document Length:                                                                                                    | 28 bytes                                          |   |  |
| Time taken for tests: 0.101 seconds<br>Complete requests: 200<br>Failed requests: 0<br>Total transferred: 53600 bytes<br>HTML transferred: 5600 bytes<br>Requests per second: 1983.50 [#/sec] (mean)<br>Time per request: 10.083 [ms] (mean)<br>Time per request: 0.504 [ms] (mean, across all concurrent requests)<br>Transfer rate: 519.12 [Kbytes/sec] received                                                                                                    | Concurrency Level:                                                                                                    | 20                                                |   |  |
| Complete requests: 200<br>Failed requests: 0<br>Total transferred: 53600 bytes<br>HTML transferred: 5600 bytes<br>Requests per second: 1983.50 [#/sec] (mean)<br>Time per request: 10.083 [ms] (mean)<br>Time per request: 0.504 [ms] (mean, across all concurrent requests)<br>Transfer rate: 519.12 [Kbytes/sec] received                                                                                                    | Time taken for tests:                                                                                                    | 0.101 seconds                                     |   |  |
| Failed requests: 0<br>Total transferred: 53600 bytes<br>HTML transferred: 5600 bytes<br>Requests per second: 1983.50 [#/sec] (mean)<br>Time per request: 10.083 [ms] (mean)<br>Time per request: 0.504 [ms] (mean, across all concurrent requests)<br>Transfer rate: 519.12 [Kbytes/sec] received                                                                                                    | Complete requests:                                                                                                    | 200                                               |   |  |
| Total transferred: 53600 bytes<br>HTML transferred: 5600 bytes<br>Requests per second: 1983.50 [#/sec] (mean)<br>Time per request: 10.083 [ms] (mean)<br>Time per request: 0.504 [ms] (mean, across all concurrent requests)<br>Transfer rate: 519.12 [Kbytes/sec] received                                                                                                    | Failed requests:                                                                                                    | Θ                                                 |   |  |
| HTML transferred: 5600 bytes<br>Requests per second: 1983.50 [#/sec] (mean)<br>Time per request: 10.083 [ms] (mean)<br>Time per request: 0.504 [ms] (mean, across all concurrent requests)<br>Transfer rate: 519.12 [Kbytes/sec] received                                                                                                    | Total transferred:                                                                                                    | 53600 bytes                                       |   |  |
| Requests per second: 1983.50 [#/sec] (mean)<br>Time per request: 10.083 [ms] (mean)<br>Time per request: 0.504 [ms] (mean, across all concurrent requests)<br>Transfer rate: 519.12 [Kbytes/sec] received                                                                                                    | HTML transferred:                                                                                                    | 5600 bytes                                        |   |  |
| Time per request: 10.083 [ms] (mean)<br>Time per request: 0.504 [ms] (mean, across all concurrent requests)<br>Transfer rate: 519.12 [Kbytes/sec] received                                                                                                    | Requests per second:                                                                                                    | 1983.50 [#/sec] (mean)                            |   |  |
| Time per request: 0.504 [ms] (mean, across all concurrent requests)<br>Transfer rate: 519.12 [Kbytes/sec] received                                                                                                    | Time per request:                                                                                                    | 10.083 [ms] (mean)                                |   |  |
| Transfer rate: 519.12 [Kbytes/sec] received                                                                                                    | Time per request:                                                                                                    | 0.504 [ms] (mean, across all concurrent requests) |   |  |
|                                                                                                    | Transfer rate:                                                                                                    | 519.12 [Kbytes/sec] received                      |   |  |

Gambar 3.7 Contoh hasil pengujian Apache Benchmarking Tool dari

sisi client